## Alibaba Cloud

共享带宽 Best Practices

Document Version: 20210816

C-J Alibaba Cloud

### Legal disclaimer

Alibaba Cloud reminds you to carefully read and fully understand the terms and conditions of this legal disclaimer before you read or use this document. If you have read or used this document, it shall be deemed as your total acceptance of this legal disclaimer.

- You shall download and obtain this document from the Alibaba Cloud website or other Alibaba Cloudauthorized channels, and use this document for your own legal business activities only. The content of this document is considered confidential information of Alibaba Cloud. You shall strictly abide by the confidentiality obligations. No part of this document shall be disclosed or provided to any third party for use without the prior written consent of Alibaba Cloud.
- 2. No part of this document shall be excerpted, translated, reproduced, transmitted, or disseminated by any organization, company or individual in any form or by any means without the prior written consent of Alibaba Cloud.
- 3. The content of this document may be changed because of product version upgrade, adjustment, or other reasons. Alibaba Cloud reserves the right to modify the content of this document without notice and an updated version of this document will be released through Alibaba Cloud-authorized channels from time to time. You should pay attention to the version changes of this document as they occur and download and obtain the most up-to-date version of this document from Alibaba Cloud-authorized channels.
- 4. This document serves only as a reference guide for your use of Alibaba Cloud products and services. Alibaba Cloud provides this document based on the "status quo", "being defective", and "existing functions" of its products and services. Alibaba Cloud makes every effort to provide relevant operational guidance based on existing technologies. However, Alibaba Cloud hereby makes a clear statement that it in no way guarantees the accuracy, integrity, applicability, and reliability of the content of this document, either explicitly or implicitly. Alibaba Cloud shall not take legal responsibility for any errors or lost profits incurred by any organization, company, or individual arising from download, use, or trust in this document. Alibaba Cloud shall not, under any circumstances, take responsibility for any indirect, consequential, punitive, contingent, special, or punitive damages, including lost profits arising from the use or trust in this document (even if Alibaba Cloud has been notified of the possibility of such a loss).
- 5. By law, all the contents in Alibaba Cloud documents, including but not limited to pictures, architecture design, page layout, and text description, are intellectual property of Alibaba Cloud and/or its affiliates. This intellectual property includes, but is not limited to, trademark rights, patent rights, copyrights, and trade secrets. No part of this document shall be used, modified, reproduced, publicly transmitted, changed, disseminated, distributed, or published without the prior written consent of Alibaba Cloud and/or its affiliates. The names owned by Alibaba Cloud shall not be used, published, or reproduced for marketing, advertising, promotion, or other purposes without the prior written consent of Alibaba Cloud. The names owned by Alibaba Cloud and/or its affiliates Cloud include, but are not limited to, "Alibaba Cloud", "Aliyun", "HiChina", and other brands of Alibaba Cloud and/or its affiliates, which appear separately or in combination, as well as the auxiliary signs and patterns of the preceding brands, or anything similar to the company names, trade names, trademarks, product or service names, domain names, patterns, logos, marks, signs, or special descriptions that third parties identify as Alibaba Cloud and/or its affiliates.
- 6. Please directly contact Alibaba Cloud for any errors of this document.

## **Document conventions**

| Style           | Description Example                                                                                                    |                                                                                                    |  |
|-----------------|----------------------------------------------------------------------------------------------------|----------------------------------------------------------------------------------------------------|--|
| <u>↑</u> Danger | A danger notice indicates a situation that<br>will cause major system changes, faults,<br>physical injuries, and other adverse<br>results. | Danger:<br>Resetting will result in the loss of user<br>configuration data.                                          |  |
| O Warning       | A warning notice indicates a situation<br>that may cause major system changes,<br>faults, physical injuries, and other adverse<br>results. | Warning:<br>Restarting will cause business<br>interruption. About 10 minutes are<br>required to restart an instance. |  |
| C) Notice       | A caution notice indicates warning<br>information, supplementary instructions,<br>and other content that the user must<br>understand.      | Notice:<br>If the weight is set to 0, the server no<br>longer receives new requests.                                 |  |
| ? Note          | A note indicates supplemental instructions, best practices, tips, and other content.                                                       | Note:<br>You can use Ctrl + A to select all files.                                                                   |  |
| >               | Closing angle brackets are used to indicate a multi-level menu cascade.                                                                    | Click Settings> Network> Set network<br>type.                                                                        |  |
| Bold            | Bold formatting is used for buttons ,<br>menus, page names, and other UI Click OK.<br>elements.                                            |                                                                                                    |  |
| Courier font    | Courier font is used for commands Run the cd /d C:/window command to enter the Windows system folder.                                      |                                                                                                    |  |
| Italic          | Italic formatting is used for parameters<br>and variables.bae log listinstanceidInstance_ID                                                |                                                                                                    |  |
| [] or [a b]     | This format is used for an optional value, where only one item can be selected.                                                            | ipconfig [-all -t]                                                                                                   |  |
| {} or {a b}     | This format is used for a required value, where only one item can be selected.                                                             | switch {active stand}                                                                                                |  |

## Table of Contents

| 1.Associate | an ECS | 5 instance | that is not assigned a public IP add   |
|-------------|--------|------------|----------------------------------------|
| 2.Associate | an EC  | 5 instance | that is assigned an EIP with an EIP 06 |
| 3.Associate | an EC  | 5 instance | that uses a public IP address with 07  |
| 4.Associate | an EC  | 5 instance | deployed in a classic network with 08  |

1.Associate an ECS instance that is not assigned a public IP address with an EIP bandwidth plan

This topic describes how to associate an elastic IP address (EIP) with an EIP bandwidth plan when you create an EIP, and then bind the EIP with an Elastic Compute Service (ECS) instance that is not assigned a public IP address This allows you to manage public IP addresses in a uniform way.

#### Prerequisites

Before you perform this task, make sure the following requirements are met:

- An Alibaba Cloud account is created. If you do not have an Alibaba Cloud account, click Create an Alibaba account.
- An EIP bandwidth plan is purchased. For more information, see Create an EIP bandwidth plan.

#### Step 1: Purchase an EIP and associate it with an EIP bandwidth plan

For more information about this step, see:

- 1. Log on to the EIP bandwidth plan console.
- 2. On the top menu bar, select the region of the EIP bandwidth plan.
- 3. On the **Internet Shared Bandwidth** page, find the target EIP bandwidth plan, and click **Add IP** in the **Actions** column.
- In the Add IP dialog box, click the Buy EIP and add to Bandwidth Package tab, enter the number of the EIPs you want to purchasde, and then click OK.
  The EIPs are billed on a pay-by-data-transfer basis. The system automatically creates the specified number of EIPs and associates them with the EIP bandwidth plan.

#### Step 2: Associate the EIP with an ECS instance

For more information about this step, see:

- 1. On the **Internet Shared Bandwidth** page, find the target EIP bandwidth plan, and click **Manage** in the **Actions** column.
- 2. On the **Shared Bandwidth IPs** tab, find the newly associated EIP and click **Bind** in the **Actions** column.
- 3. In the **Bind Elastic IP Address** dialog box, set the following parameters to associate the EIP with an ECS instance:
  - Instance Type: Select ECS Instance.
  - ECS Instance: Select the ECS instance to be associated with the EIP.
- 4. Click OK.

# 2.Associate an ECS instance that is assigned an EIP with an EIP bandwidth plan

This topic describes how to associate an Elastic Compute Service (ECS) instance that is assigned an elastic IP address (EIP) with an EIP bandwidth plan. This allows you to manage public IP addresses in a uniform way.

#### Prerequisites

Before you perform this task, make sure the following requirements are met:

- An Alibaba Cloud account is created. If you do not have an Alibaba Cloud account, click Create an Alibaba Cloud account.
- An EIP bandwidth plan is purchased. For more information, see Create an EIP bandwidth plan.

#### Procedure

- 1. Log on to the EIP bandwidth plan console.
- 2. On the top menu bar, select the region of the EIP bandwidth plan.
- 3. On the **Internet Shared Bandwidth** page, find the target EIP bandwidth plan, and click **Add IP** in the **Actions** column.
- 4. In the Add IP dialog box, click the Select from EIP List tab.
- 5. Select the EIP that is associated with an ECS instance and click OK.

**?** Note After the EIP is associated with an EIP bandwidth plan, the maximum bandwidth of the EIP equals that of the EIP bandwidth plan. In addition, the billing of the EIP stops, regardless of whether it is billed by traffic or bandwidth.

## 3.Associate an ECS instance that uses a public IP address with an EIP bandwidth plan

This topic describes how to convert the public IP address of an ECS instance to an elastic IP address (EIP), and then associate the ECS instance with an EIP bandwidth plan. This allows you to manage public IP addresses in a uniform way.

#### Prerequisites

Before you perform this task, make sure the following requirements are met:

- An Alibaba Cloud account is created. If you do not have an Alibaba Cloud account, click Create an Alibaba Cloud account.
- An EIP bandwidth plan is purchased. For more information, see Create an EIP bandwidth plan.

#### Step 1: Convert the public IP address of an ECS instance to an EIP

For more information about this step, see:

**Note** You must note the limits on converting an ECS public IP address to an EIP. For more information, see Convert the static public IP address of an ECS instance in a VPC to an EIP.

- 1. Log on to the ECS console.
- 2. In the left-side navigation pane, choose Instances & Images > Instances .
- 3. On the top navigation bar, select the region where the target ECS instance is deployed.
- 4. On the **Instances** page, find the target ECS instance, and choose **More** > **Network and Security Group** > **Convert to EIP** in the **Actions** column.
- 5. In the Convert to EIP dialog box, click OK.

#### Step 2: Associate the ECS instance with an EIP bandwidth plan

For more information about this step, see:

- 1. Log on to the EIP bandwidth plan console.
- 2. On the top menu bar, select the region of the EIP bandwidth plan.
- 3. On the **Internet Shared Bandwidth** page, find the target EIP bandwidth plan, and click **Add IP** in the **Actions** column.
- 4. In the Add IP dialog box, click the Select from EIP List tab.
- 5. Select the EIP that is associated with an ECS instance and click OK.

**?** Note After the EIP is associated with an EIP bandwidth plan, the maximum bandwidth of the EIP equals that of the EIP bandwidth plan. In addition, the billing of the EIP stops, regardless of whether it is billed by traffic or bandwidth.

## 4.Associate an ECS instance deployed in a classic network with an EIP bandwidth plan

This topic describes how to migrate an Elastic Compute Service (ECS) instance from a classic network to a Virtual Private Cloud (VPC) network, and then associate the ECS instance with an EIP bandwidth plan. This allows you to manage the public IP addresses in a uniform way.

#### Prerequisites

Before you perform this task, make sure the following requirements are met:

- An Alibaba Cloud account is created. If you do not have an Alibaba Cloud account, click Create an Alibaba Cloud account.
- An EIP bandwidth plan is purchased. For more information, see Create an EIP bandwidth plan.

#### Step 1: Migrate an ECS instance from a classic network to a network

VPC networks are isolated networks, which ensure higher network security. You can migrate ECS instances from a classic network to a VPC network. For more information, see Migrate ECS instances.

## Step 2: Associate the migrated ECS instance with an EIP bandwidth plan

After the ECS instance is migrated from a classic network to a VPC network, you can use one of the following methods to associate the ECS instance with an EIP bandwidth plan. For more information about this step, see:

- Associate the ECS instance with an EIP bandwidth plan when the ECS instance is not assigned a public IP address. For more information, see Associate an ECS instance that is not assigned a public IP address with an EIP bandwidth plan.
- Associate the ECS instance with an EIP bandwidth plan when the ECS instance is assigned a public IP address. For more information, see Associate an ECS instance that uses a public IP address with an EIP bandwidth plan.